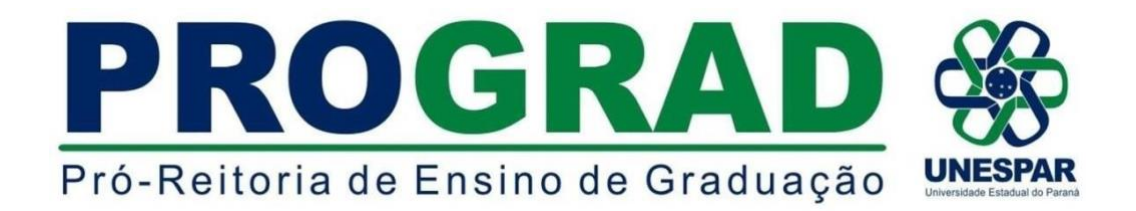

## Paranavaí/PR, 29 de novembro de 2022. MEMORANDO Nº008/2022-DRA/DE/PROGRAD-UNESPAR

DE: Diretorias de Ensino e, Registros Acadêmicos - PROGRAD
PARA: Diretores de Centros de Áreas, Coordenadores de Cursos de Graduação
CÓPIA PARA: Divisões de Graduação
ASSUNTO: Planos de Ensino para o ano letivo de 2023

Prezados(as);

Como já estabelecido, os Planos de Ensino das disciplinas dos Cursos de Graduação devem ser cadastrados pelos docentes no sistema SIGES, a fim de cumprir a legislação em vigor.

Para o acesso a ferramenta no sistema SIGES, o(a) docente deverá ter sido vinculado(a) pela Seção de Controle Acadêmico à sua respectiva disciplina referente ao ano letivo de 2023.

O acesso ao registro de classe e plataforma para inserção de notas e faltas ficará disponível ao docente apenas após o preenchimento do Plano de Ensino da disciplina.

Os Planos de Ensino são instrumentos orientadores e explicitadores do trabalho pedagógico nos cursos. Eles são elementos fundamentais de registro e marcam as intencionalidades de nossos projetos educativos.

- 1 Os Planos de Ensino de cada disciplina das matrizes curriculares dos cursos deverão ser apresentados e aprovados em reunião de Colegiado, visando o debate acadêmico das propostas de Ensino articuladas com o PPC do curso;
- 2 A disciplinas que apresentam carga horária semipresencial (EAD) devem apresentar os procedimentos metodológicos no campo "Metodologia de Ensino" em consonância com a <u>RESOLUÇÃO Nº 007/2018 - CEPE/UNESPAR</u>;
- 3 A disciplinas que apresentam carga horária programada devem indicar a forma de organização do cronograma de atividades a serem desenvolvidas pelos estudantes e o docente;
- 4 O modelo para apresentação de Plano de Ensino para 2023 é o mesmo do Sistema SIGES, em que se pode preencher o documento e gerar um arquivo .pdf para apresentação na reunião de Colegiado;
- 5 Os Planos de Ensino deverão ser homologados no Centro de Área e encaminhados para as Divisões de Graduação de cada campus para arquivamento junto aos documentos de cada curso;

- 6 Os colegiados de curso deverão orientar os/as docentes para que estes apresentem e discutam seus Planos de Ensino com os/as estudantes no início do ano letivo de 2023;
- 7 No caso de disciplinas que estejam aguardando contratação de docentes, o Plano de Ensino deve ser aprovado na reunião do Colegiado subsequente à contratação e definição do docente responsável pela disciplina.

As instruções de como proceder o cadastramento dos Planos de Ensino no sistema SIGES estão dispostas no anexo I deste memorando.

Encaminhamos também uma versão em arquivo **.doc** para atender algumas solicitações de preenchimento e tramitação nos colegiados e, posterior registro no sistema SIGES (anexo II - arquivo separado).

O prazo para registro no sistema SIGES e a consequente liberação do acesso ao estudante matriculado, conforme determinado pelo artigo nº 47 da LDB 9394/1996, é de **30 dias antes do início das aulas na respectiva disciplina**.

Agradecemos a atenção e solicitamos ampla divulgação para todos(as) os docentes dos cursos de Graduação da Unespar.

Ericson Raine Prust Diretor de Registros Acadêmicos/PROGRAD Marcos Dorigão Diretor de Ensino/PROGRAD

## **ANEXO I**

## PASSO 1: Acesso ao sistema - http://www.siges.pr.gov.br/

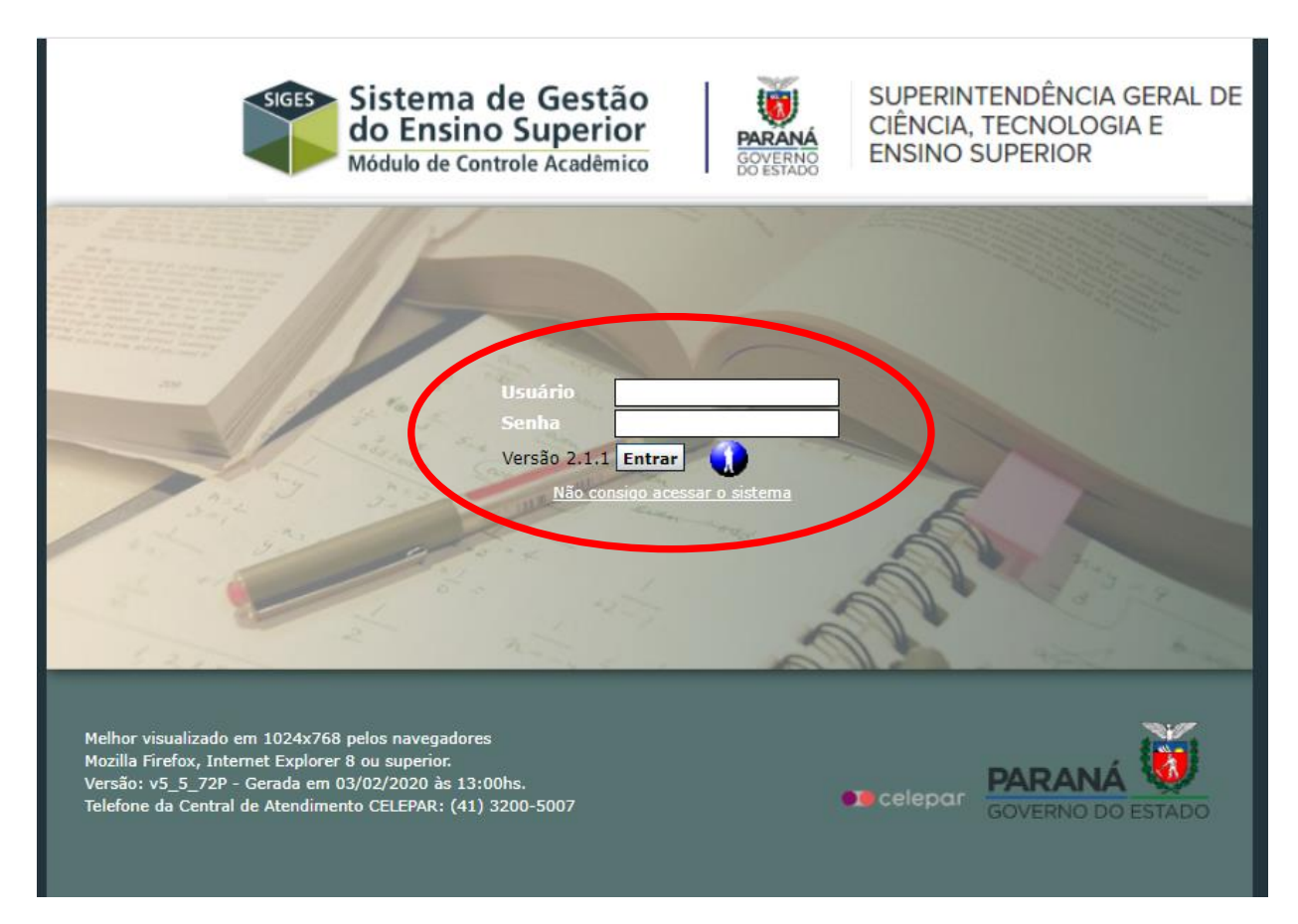

PASSO 2: Clicar na opção "MATRÍCULA", posteriormente selecionar a opção "RELATÓRIOS" e na sequência a opção "REGISTRO DE PLANO DE ENSINO"

| SIGES<br>Controle Acadêmico |                        |          | UNIVER  | SIDADE ESTADUAL DO PARAN<br>Período Letivo: 20/ | IÁ - C<br>20 - 1 | AMPUS DE UNIÃO DA VITÓRIA<br>º Semestre |    |
|-----------------------------|------------------------|----------|---------|-------------------------------------------------|------------------|-----------------------------------------|----|
| Estrutura e Funcionamento   | Planejamento Acadêmico | Aluno    | -       | Matrícula                                       | Pr               | otocolo Sair                            |    |
| Usuário: ERICSON RAINE PRUS | ST                     | _        |         | Matricular Aluno                                |                  |                                         |    |
| Onin how windel             |                        |          |         | Renovação de Matrícula                          | •                |                                         |    |
| Seja bem vindo!             |                        |          |         | Manter Exceções de Matrícula                    |                  | -                                       |    |
|                             |                        |          | ERICCON | Manter Disciplinas da Matrícula                 |                  |                                         |    |
|                             |                        |          | ERICSON | Manter Movimentação de Matrícu                  | la               | -eu em 12/02/2020 08:33:19              |    |
|                             |                        |          |         | Registrar Avaliação                             | •                | -                                       |    |
|                             |                        |          |         | Relatórios                                      |                  | Alunos por Turma                        | ]  |
|                             |                        |          |         | Fechamento                                      | •                | Alunos com Exceção de Matricula         | 1  |
|                             |                        |          |         |                                                 |                  | Declaração de Matrícula/Trancamento     |    |
|                             |                        |          |         |                                                 |                  | Registro de Classe                      | 1  |
|                             |                        |          |         |                                                 |                  | Declaração de Integralização            |    |
|                             |                        |          |         |                                                 |                  | Alunos com Movim. de Matrícula          |    |
|                             |                        |          |         |                                                 |                  | Resultado Final por Turma               | -  |
|                             |                        |          |         |                                                 |                  | Notas por Turma/Disciplina              |    |
|                             |                        |          |         |                                                 | ~                | Registro de Plano de Ensino             |    |
|                             |                        |          |         |                                                 |                  |                                         |    |
| ASSO 3: Clic                | car na opcão "         | ALTERAR" | . cori  | respondente a                                   | a(s              | ) disciplina(s) qu                      | Je |

PASSO 3: Clicar na opção "ALTERAR", correspondente a(s) disciplina(s) q lecionará.

| a e Funcio | ionamento                                       | Planejamento Acadêmico          | Aluno                 | Matrícula                  | Protocolo             | Sair   |          | _     |       | 52         |
|------------|-------------------------------------------------|---------------------------------|-----------------------|----------------------------|-----------------------|--------|----------|-------|-------|------------|
| ERICSON    | N RAINE PRUST                                   | Matrícula > Relatórios > Regist | ro de Plano de Ensino | Hatricala                  | 110102010             | bun    |          |       |       | v          |
|            |                                                 |                                 |                       |                            |                       |        |          |       |       |            |
| nas        |                                                 |                                 |                       |                            |                       |        |          |       |       |            |
|            |                                                 |                                 |                       |                            |                       |        |          |       |       |            |
|            |                                                 |                                 |                       |                            |                       |        |          |       |       |            |
| Exibir     |                                                 |                                 | Curso                 |                            | Disc                  | iplina | Seriação | Turno | Turma | Alterar/In |
| 🔳 CI       | IÊNCIAS BIOL                                    | ÓGICAS/LICENCIATURA - Not       | urno (2011 - ATUAL)   |                            | ANATOMIA HUMANA       |        | 2ª Série | Noite | А     | 1          |
| G FI       | ILOSOFIA/LICENCIATURA - Noturno (2011 - ATUAL)  |                                 |                       | METODOLOGIA DA PESQUISA FI | 2ª Série              | Noite  | А        | Ø     |       |            |
| G          | GEOGRAFIA/LICENCIATURA - Noturno (2018 - ATUAL) |                                 |                       |                            | HIDROGEOGRAFIA        |        |          | Noite | А     | Ø          |
| 🔵 ні       | ISTÓRIA/LICE                                    | NCIATURA - Noturno (2011 -      | 2018)                 |                            | HISTÓRIA DO PARANÁ II |        | 4ª Série | Noite | А     |            |
|            |                                                 |                                 |                       |                            |                       |        |          |       |       |            |

Com isso, os itens/campos do plano de ensino ficarão disponíveis para o preenchimento pelo(a) docente, sendo que as informações poderão ser digitadas, disponibilizando também a opção "colar" de textos de arquivos já existentes:

| Identificação                |                                                   |    |
|------------------------------|---------------------------------------------------|----|
| Identificação                |                                                   |    |
| Ano Letivo                   | : 2020                                            |    |
| Campus                       | : UNIÃO DA VITORIA                                |    |
| Curso                        | : FILOSOFIA/LICENCIATURA - Noturno (2011 - ATUAL) |    |
| Grau                         | : Licenciatura                                    |    |
| Disciplina                   | : METODOLOGIA DA PESQUISA FILOSÓFICA              |    |
| Série/Período                | : 2ª Série                                        |    |
| Turma                        | : A                                               |    |
| Turno                        | : Noite                                           |    |
| Carga horária Total          | : 200                                             |    |
| Carga horária Teórica        | : 72                                              |    |
| Carga horária Prática        | : 0                                               |    |
| Carga horária semanal        | : 2                                               |    |
| Carga horária semipresencial | : 0                                               |    |
| Carga horária Extensão       | : 0                                               |    |
| Oferta da Disciplina         | : Anual                                           |    |
| Docente                      | ERICSON RAINE PRUST                               |    |
| Titulação/Área               | : LICENCIADO(A) EM FILOSOFIA                      |    |
| Ementa                       |                                                   |    |
|                              |                                                   | 1. |
| Objetivos                    |                                                   |    |
|                              |                                                   |    |
|                              |                                                   |    |
|                              |                                                   |    |

| Conteúdo Programático                                     | //     |
|-----------------------------------------------------------|--------|
| concedo Programatico                                      |        |
|                                                           |        |
|                                                           |        |
|                                                           |        |
|                                                           |        |
|                                                           |        |
|                                                           |        |
|                                                           | 1      |
| Metodológia de Ensino                                     |        |
|                                                           |        |
|                                                           |        |
|                                                           |        |
|                                                           |        |
|                                                           |        |
|                                                           |        |
|                                                           |        |
|                                                           | 11     |
| Recursos didáticos                                        |        |
|                                                           |        |
|                                                           |        |
|                                                           |        |
|                                                           |        |
|                                                           |        |
|                                                           |        |
|                                                           |        |
| Critéries de Augligeão                                    |        |
| Criterios de Avaliação                                    |        |
|                                                           |        |
|                                                           |        |
|                                                           |        |
|                                                           |        |
|                                                           |        |
|                                                           |        |
| Bibliografia                                              |        |
| o lo lo grana                                             |        |
|                                                           |        |
| Básica:                                                   |        |
|                                                           | ,      |
|                                                           |        |
|                                                           |        |
| Complementar:                                             |        |
|                                                           | 1      |
| Aprovação do Colegiado                                    |        |
|                                                           |        |
| * Data de Aprovação: Somente números Formato: DD/MM/AAAA. |        |
| Número da Ata:                                            |        |
|                                                           |        |
|                                                           | Salvar |
| (*) Campo de preenchimento obrigatório.                   |        |
|                                                           |        |

Após a conclusão dos preenchimentos, clicar na opção "SALVAR".

Obs.: Se necessário, o Plano de Ensino poderá ser editado, basta fazer o acesso a ferramenta e clicar na opção "alterar" e, por último efetivar o salvamento novamente.

APÓS O PREENCHIMENTO, O PLANO DE ENSINO FICARÁ DISPONÍVEL PARA VISUALIZAÇÃO PELO DOCENTE, NA OPÇÃO "EXIBIR" 🗐, podendo ser impresso:

|            | ionamento     | Planejamento Acadêmico           | Aluno                                 | Matrícula  | Protocolo                      | Sair |          |       |       |             |
|------------|---------------|----------------------------------|---------------------------------------|------------|--------------------------------|------|----------|-------|-------|-------------|
| o: ERICSON | N RAINE PRUST | Matrícula > Relatórios > Registr | ro de Plano de Ensino                 |            |                                |      |          |       |       | vo          |
|            |               |                                  |                                       | 🖉 Plano de | Ensino alterado com Sucesso!   |      |          |       |       |             |
| mas        |               |                                  |                                       |            |                                |      |          |       |       |             |
| _          |               |                                  |                                       |            |                                |      |          |       |       |             |
| $\frown$   |               |                                  |                                       |            |                                |      |          |       |       |             |
| Exibir     |               |                                  | Curso                                 |            | Disciplina                     |      | Seriação | Turno | Turma | Alterar/Inc |
| 📋 c        | ÊNCIAS BIOLO  | ÓGICAS/LICENCIATURA - Notu       | urno (2011 - ATUAL)                   |            | ANATOMIA HUMANA                |      | 2ª Série | Noite | A     | 0           |
| 6 F        | OSOFIA/LICE   | NCIATURA - Noturno (2011 -       | ATUAL)                                |            | METODOLOGIA DA PESQUISA FILOSÓ | FICA | 2ª Série | Noite | A     | 1           |
|            | OGRAFIA/LIC   | ENCIATURA - Noturno (2018        | - ATUAL)                              |            | HIDROGEOGRAFIA                 |      | 1ª SÉRIE | Noite | A     | 0           |
| G          |               | NCIATURA - Noturno (2011 - 2     | 2018)                                 |            | HISTÓRIA DO PARANÁ II          |      | 4ª Série | Noite | A     |             |
|            | ISTORIA/LICEN |                                  | · · · · · · · · · · · · · · · · · · · |            |                                |      |          |       |       | 6           |

Caso o plano de ensino não tenha sido preenchido, o símbolo 🤤 será apresentado no campo "Exibir".

- Cada plano de ensino deverá ser aprovado em Colegiado e registrado em ata.

Dúvidas podem ser sanadas pelos e-mails:

<dra.prograd@unespar.edu.br>
<de.prograd@unespar.edu.br>